Outlook 2007 e-Mailkonto einrichten

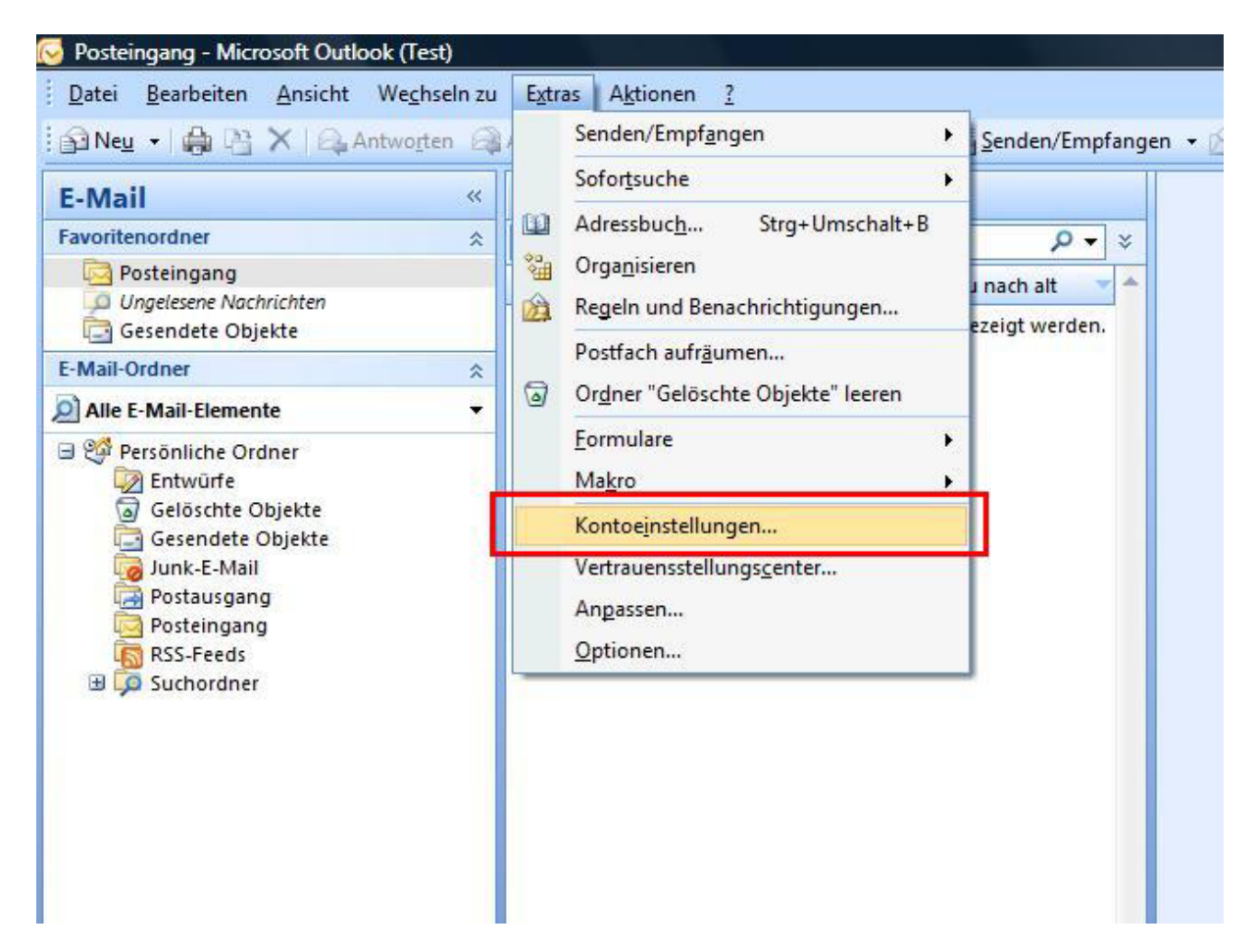

Starten Sie "Outlook" und gehen Sie auf Extras, Kontoeinstellungen und dann auf neu !

| nto konfigurieren                                                                                                    | <u> </u>          |
|----------------------------------------------------------------------------------------------------|-------------------|
| E-Mail-Konten                                                                                                    | ×                 |
| Sie können Outlook für Verbindungen mit einem Internet-E-Mail-Server, Microsoft<br>Exchange oder einem anderen E-Mail-Server konfigurieren. Möchten Sie ein<br>E-Mail-Konto konfigurieren? |                   |
| <ul> <li>● <u>N</u>ein</li> </ul>                                                                                                    |                   |
|                                                                                                    |                   |
|                                                                                                    |                   |
|                                                                                                    |                   |
| < <u>Z</u> urück                                                                                                    | eiter > Abbrechen |

| Konto automatisch einrichte    | n                                                                             | 松       |
|--------------------------------|-------------------------------------------------------------------------------|---------|
| Ihr Name:                      | Beispiel: Melanie Speckmann                                                   |         |
| E-Mail-Adresse:                | Reimiel melonio@contere con                                                   |         |
| Kennwort:                      | bespier, meane@concoso.com                                                    |         |
| Kennore enreat enigeben [      | Geben Sie das Kennwort ein, das Sie vom Internetdienstanbieter erhalten haben | n.      |
|                                |                                                                               |         |
|                                |                                                                               |         |
| Servereinstellungen oder zusät | zliche Servertypen manuell konfigurieren                                      |         |
|                                | < <u>Zurück</u> Weiter > Abb                                                  | orechen |

Wählen Sie hier die Option Servereinstellungen oder zusätzlichen Servertypen manuell konfigurieren aus und klicken Sie dann auf Weiter!

| eues E-Mail-Konto hinzufügen                                                    | X                                          |
|---------------------------------------------------------------------------------|--------------------------------------------|
| E-Mail-Dienst auswählen                                                         | 芯                                          |
| Verbindung mit dem POP-, IMAP- oder HTTP-Server herstellen, um E empfangen.     | -Mail-Nachrichten zu senden und zu         |
| Microsoft Exchange                                                              |                                            |
| Verbindung mit Microsoft Exchange herstellen, um auf Ihre E-Mails, zuzugreifen. | den Kalender, Kontakte, Faxe und Voicemail |
| O Andere                                                                        |                                            |
| Verbindung mit einem der folgenden Servertypen herstellen.                      |                                            |
| Fax Mail Transport<br>Outlook Mobile Service (Textnachrichten)                  |                                            |
|                                                                                 | 1                                          |
|                                                                                 |                                            |
|                                                                                 |                                            |
|                                                                                 | 100 100                                    |
|                                                                                 | < 7uriick Waiter > Abbrachan               |
|                                                                                 |                                            |

Wählen Sie nun die Option Internet-E-Mail aus und klicken Sie dann auf Weiter!

| Benutzerinformationen                     |                                              | Kontoeinstellungen testen                                                                        |
|-------------------------------------------|----------------------------------------------|--------------------------------------------------------------------------------------------------|
| ihr Name:                                 | Max Mustermann                               | Wir empfehlen Ihnen, das Konto nach dem Eingeben                                                 |
| E- <u>M</u> ail-Adresse:                  | max@mustermann.at                            | aller Informationen in diesem Fenster zu testen, inden<br>Sie auf die Schaltfläche unten klicken |
| Serverinformationen                       |                                              | (Netzwerkverbindung erforderlich).                                                               |
| (o <u>n</u> totyp:                        | POP3                                         | Kontoeinstellungen testen                                                                        |
| ost <u>e</u> ingangsserver:               | mail.ihredomain.at                           |                                                                                                  |
| ostausgangsserver (SMT):                  | mail.ihredomain.at                           |                                                                                                  |
| Anmeldeinformationer                      | l                                            |                                                                                                  |
| enutzername:                              | webXXpX                                      |                                                                                                  |
| ennwort:                                  | *******                                      |                                                                                                  |
| 71                                        | Kennwort speiche <u>r</u> n                  |                                                                                                  |
|                                           |                                              |                                                                                                  |
| <u>}</u> enutzername:<br>⊆ennwort:<br>⊽]r | webXXpX ******** Kennwort speiche <u>r</u> n |                                                                                                  |

Geben Sie Ihre Benutzerdaten, Serverinformationen sowie Anmeldeinformationen ein (webXXpX die zwei X stehen für Ihre Webnummer und das letzte X steht für die Postfachnummer). Im Anschluss klicken Sie bitte auf Weitere Einstellungen!

| Postaus                               | angsserver /erbindung Erweitert                                       |
|---------------------------------------|-----------------------------------------------------------------------|
| E-Mail-Konto                          |                                                                       |
| <u>G</u> eben Sie einen N<br>Server". | amen für dieses Konto ein, zum Beispiel "Arbeit" oder "Microsoft Mail |
| Ihr Kontoname                         |                                                                       |
| Benutzerinformation                   |                                                                       |
| Eirma:                                |                                                                       |
| Antwortadresse:                       |                                                                       |
| 1.000 J I I Idae                      |                                                                       |
|                                       |                                                                       |
|                                       |                                                                       |
|                                       |                                                                       |
|                                       |                                                                       |
|                                       |                                                                       |
|                                       |                                                                       |
|                                       |                                                                       |
|                                       |                                                                       |
|                                       |                                                                       |

Wählen Sie den Reiter Postausgangsserver aus!

| Allgemein    | Postausgang              | sserver   | Verbindu    | ing Erwei   | tert      |        |  |
|--------------|--------------------------|-----------|-------------|-------------|-----------|--------|--|
| Der Po       | stausgangsser            | ver (SMT  | P) erford   | ert Autheni | ifizierun | g      |  |
| O Gle        | iche Einstellung         | gen wie f | ür Posteir  | ngangsserv  | er verw   | enden  |  |
| 🔘 <u>A</u> n | melden mit               |           |             |             |           |        |  |
| Be           | nutzername:              |           |             |             |           |        |  |
| Ke           | nnwort;                  |           |             |             |           |        |  |
|              |                          | V Kenn    | wort speid  | thern       |           |        |  |
|              | ] Ge <u>s</u> icherte Ke | nnworta   | uthentifizi | erung (SPA  | ) erford  | erlich |  |
| © <u>V</u> o | r dem Senden b           | ei Poste  | ingangsse   | rver anmel  | den       |        |  |
| © <u>v</u> o | r dem Senden b           | pei Poste | ingangsse   | rver anmel  | den       |        |  |

Aktivieren Sie den Haken Postausgangsserver (SMTP) erfordert Authentifizierung und klicken Sie im Anschluss auf OK. Klicken Sie in dem jetzt angezeigten Fenster auf Weiter!

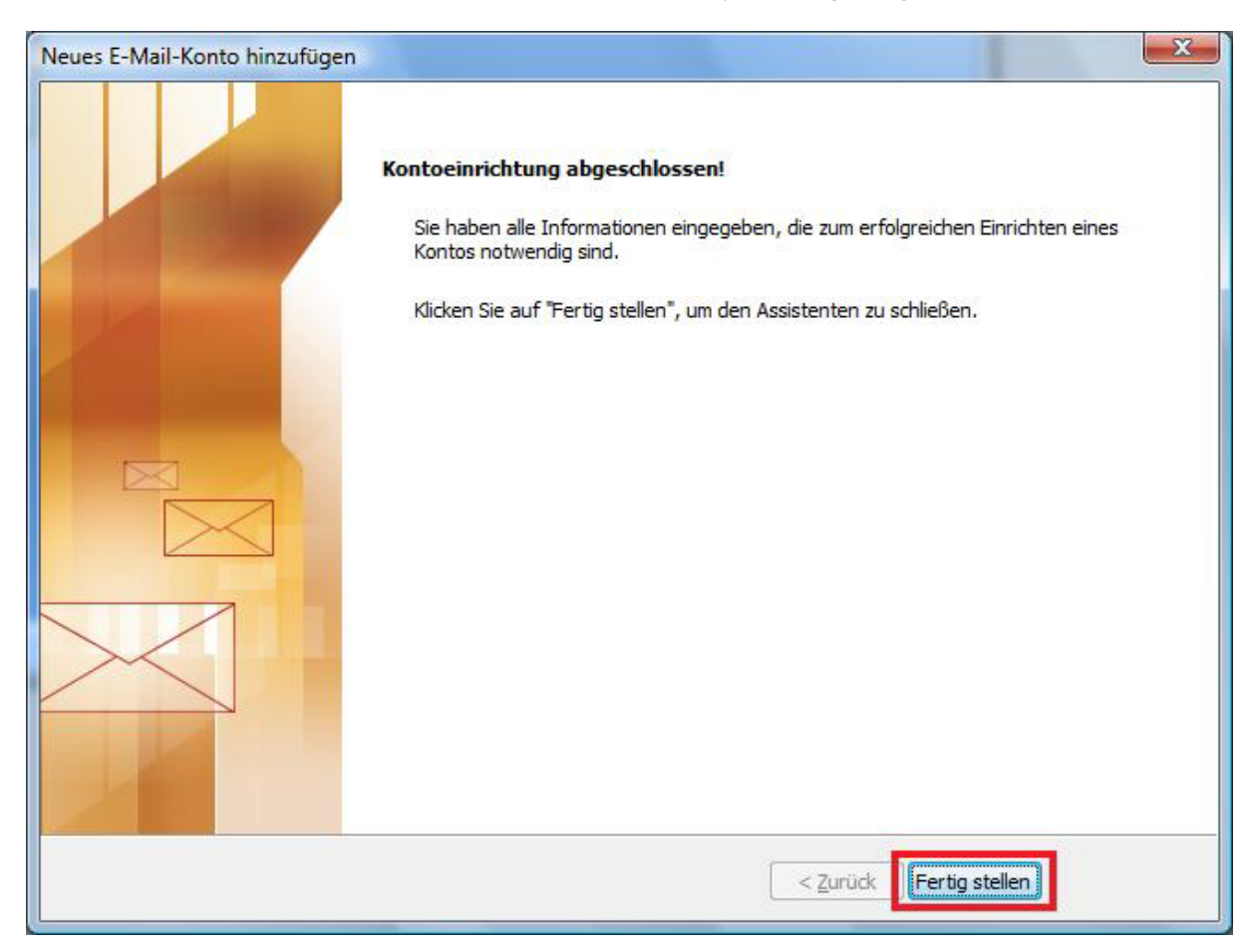

Klicken Sie nun auf Fertig stellen um die Einrichtung zu beenden.